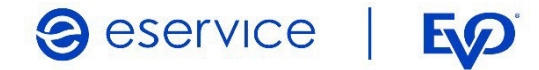

# Wdrożenie modułu płatności eService dla systemu OpenCart 3.x

Dokumentacja techniczna Wersja I/01

Listopad 2022

Spółka należąca do **PKO Banku Polskiego** i **Evo** 

## Spis treści

| 1. Ws  | tęp                                  | <u> </u> | 3 |
|--------|--------------------------------------|----------|---|
| 1.1.   | Przeznaczenie dokumentu              |          | 3 |
| 1.2.   | Przygotowanie do integracji          |          | 3 |
| 2. Ins | talacja modułu eService dla OpenCart |          | 3 |
| 2.1.   | Zawartość Archiwum                   |          | 3 |
| 2.2.   | Instalacja modułu                    |          | 3 |
| 2.3.   | Konfiguracja modułu                  |          | 4 |
| 2.4.   | Tryb testowy                         |          | 5 |
| 3. Zw  | roty                                 |          | 5 |
| 4. Koi | ntakt                                |          | 6 |

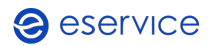

# 1. Wstęp

#### 1.1. Przeznaczenie dokumentu

Dokument opisuje czynności niezbędne do uruchomienia płatności eService z wykorzystaniem modułu dla systemu OpenCart w wersji 3.x.

Przed przystąpieniem do wdrożenia prosimy zapoznać się z ogólną dokumentacją techniczną integracji systemów płatności eService.

#### 1.2. Przygotowanie do integracji

Przed rozpoczęciem implementacji modułu w systemie sklepu, należy sprawdzić wersję wykorzystywanego systemu PrestaShop oraz pobrać – odpowiedni dla niej – najnowszy moduł płatności eService.

Moduły (Archiwa) można pobrać ze strony:

https://www.eservice.pl/moduly-platnosci

Ponadto, do przeprowadzenia integracji potrzebne będą dane dostępowe do usług (Merchant ID, Brand ID oraz Merchant API Password), które nadaje eService.

# 2. Instalacja modułu eService dla OpenCart

#### 2.1. Zawartość Archiwum

Pobrane archiwum (plik ZIP) umożliwia integrację z usługami płatniczymi eService, jego instalację można wykonać za pomocą panelu administracyjnego sklepu.

#### 2.2. Instalacja modułu

- W panelu administracyjnym sklepu wybierz opcję: *Extensions > Installer*,
- Kliknij przycisk: *Upload*,
- Wskaż pobrane ze strony eService archiwum zip. Moduł zostanie automatycznie zainstalowany.

| opencart                   | 7   |                                            |                                        |            | 🧊 John Doe 🔹    | 00 Logout   |
|----------------------------|-----|--------------------------------------------|----------------------------------------|------------|-----------------|-------------|
| ■ NAVIGATION               |     |                                            |                                        |            |                 |             |
| 🚯 Dashboard                |     |                                            |                                        |            |                 |             |
| 🛸 Catalog                  | •   | <ul> <li>Upload your extensions</li> </ul> |                                        |            |                 |             |
|                            | ->  | Upload your extensions                     |                                        |            |                 |             |
|                            |     |                                            |                                        |            |                 |             |
|                            |     | * Upload File 😏                            | ± Upload                               |            |                 |             |
|                            |     |                                            |                                        |            |                 |             |
|                            |     | Install Progress                           |                                        |            |                 |             |
|                            |     |                                            |                                        |            |                 | _           |
|                            | >   | Progress                                   | Success: You have modified extensions! |            |                 |             |
| 🛪 Sales                    | >   |                                            |                                        |            |                 |             |
| Lastomers                  | •   | Install History                            |                                        |            |                 |             |
| < Marketing                |     | Filename                                   |                                        | Date Added |                 | Action      |
| <ul> <li>System</li> </ul> | •   | eservice.comod.ztp                         |                                        | 26/11/2021 |                 | ÷.          |
| Luil Reports               | \$  |                                            |                                        |            | Spening Lto Lef | 1 (I Danes) |
|                            |     |                                            |                                        |            |                 | - It calles |
| Dutiers Completed          | 516 | Oper Cart & 2009 2021 XI Rights Reserved.  |                                        |            |                 |             |
| Orders Processing          | -   | *** viil 1.0.5.8                           |                                        |            |                 |             |

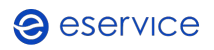

- Udana instalacja zostanie potwierdzona stosownym komunikatem oraz wpisem w tabeli *Install History*,
- Przejdź kolejno do Extensions > Extensions. Wybierz typ rozszerzenia: Payments,
- Na liście rozszerzeń znajdź *eService* i kliknij przycisk instalacji

| eService | eservice | Disabled | • |
|----------|----------|----------|---|
|          |          |          |   |

#### 2.3. Konfiguracja modułu

- Aby skonfigurować płatności eService przejdź kolejno do Extensions > Extensions,
- Wybierz typ rozszerzenia: Payments. Obok pozycji *eService* kliknij przycisk konfiguracji modułu;
- Do skonfigurowania modułu wymagane jest wprowadzenie następujących danych, które dostarcza eService. (Wyżej wymienione dane należy wprowadzić w odpowiednie pola oznaczone gwiazdkami:
  - o Merchant ID;
  - o Merchand password;
  - o Brand ID.

| * Merchant ID       | 188206     |
|---------------------|------------|
| * Merchant password |            |
| * Brand ID          | 1882060000 |
| Test mode           | No         |
| Payment Action      | Sale       |
| Success Status:     | Complete   |
| Failed Status:      | Failed     |
| Refunded Status:    | Refunded   |
| Authorised Status:  | Complete   |
| Voided Status:      | Voided     |
| Canceled Status:    | Canceled   |
| Status              | Enabled    |
| Sort order          | Sort order |

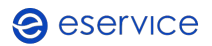

- Bardzo ważne: Należy skonfigurować pola statusów: Success, Failed, Refunded, Authorised, Voided, Canceled. W tym miejscu definiowane są statusy płatności za zamówienia złożone w sklepie. Należy każdemu potencjalnemu statusowi płatności eServce przyporządkować żądany status zamówienia sklepu OpenCart. Przykładowa i zalecana konfiguracja została pokazana na ilustracji, na str. 4.;
- Zmień wartość pola Status na Enabled,
- Zapisz zmiany.

Od tej chwili metoda płatności eService będzie dostępna w Twoim sklepie. Przed rozpoczęciem pracy zalecane jest wyczyszczenie pamięci podręcznej cache sklepu.

#### 2.4. Tryb testowy

Yes

4 test test

Aby skorzystać z trybu testowego zwróć się do eService o dane dostępowe do środowiska testowego:

- Otrzymane dane wpisz w miejsce wskazane powyżej;
- Następnie zmień wartość pola Test mode na Yes.

Test mode

## 3. Zwroty

Moduł eService dla OpenCart umożliwia dokonywanie zwrotów za pomocą panelu administracyjnego sklepu. Zlecone w ten sposób zwroty zostaną rozliczone przez eService bez konieczności logowania się do Backoffice.

Zwroty są możliwe jedynie dla transakcji rozliczonych przez eService.

 Aby wprowadzić zwrot, otwórz listę zamówień Sales > Orders, a następnie wyświetl szczegóły zamówienia, dla którego chcesz zrobić zwrot;

06/12/2021

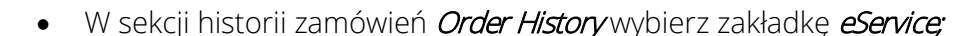

 Sprawdź kwotę zwrotu (jeśli zwrot ma dotyczyć tylko części kwoty transakcji, konieczne będzie wpisanie właściwej wartości), a następnie kliknij *Refund;*

\$602.00 06/12/2021

| ♥ Order History                                 |                      |         |        |  |  |  |
|-------------------------------------------------|----------------------|---------|--------|--|--|--|
| History Additional eservice Payment information |                      |         |        |  |  |  |
| Transaction ID                                  | 42edb79abffa58c2e820 |         |        |  |  |  |
| Total authorised                                | \$602.00             |         |        |  |  |  |
| Total captured                                  | \$602.00             |         |        |  |  |  |
| Total refunded                                  | \$0.00               |         |        |  |  |  |
| Payment captured                                | Yes                  |         |        |  |  |  |
| Payment voided                                  | No                   |         |        |  |  |  |
| Payment refunded                                | No 602.00 Refund     |         |        |  |  |  |
|                                                 | Created              | Туре    | Amount |  |  |  |
| Transactions:                                   | 2021-12-06 12:54:59  | payment | 602.00 |  |  |  |

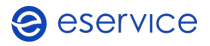

• Poprawne wprowadzenie zwrotu zostanie potwierdzone komunikatem (na górze ekranu).

Poprawność wykonania zwrotu można zweryfikować logując się do Backoffice eService.

## 4. Kontakt

Jeśli masz pytania lub trudności z instalacją modułu, prosimy o kontakt z Zespołem Wdrożeniowym eService:

tel.: +48 22 533 22 44

email: <u>Wdrozenia eCommerce@eservice.com.pl</u>

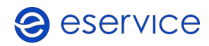